## How to upload and post your con-ed credits on the MTAS Website

- Before you do anything else, ensure that you have saved the certificate on your computer, and that the file is named the same as the course title. This is to ensure that I can quickly review your file and match the uploaded certificates with the credits you have entered and requested. The file must be a .jpg, .doc or .pdf file. We are not able to open and view Apple/Mac file extensions (.heic or .pages).
- 2. From the homepage (shown below), scroll down to the bottom of the page to log into the Members Only section of the website.

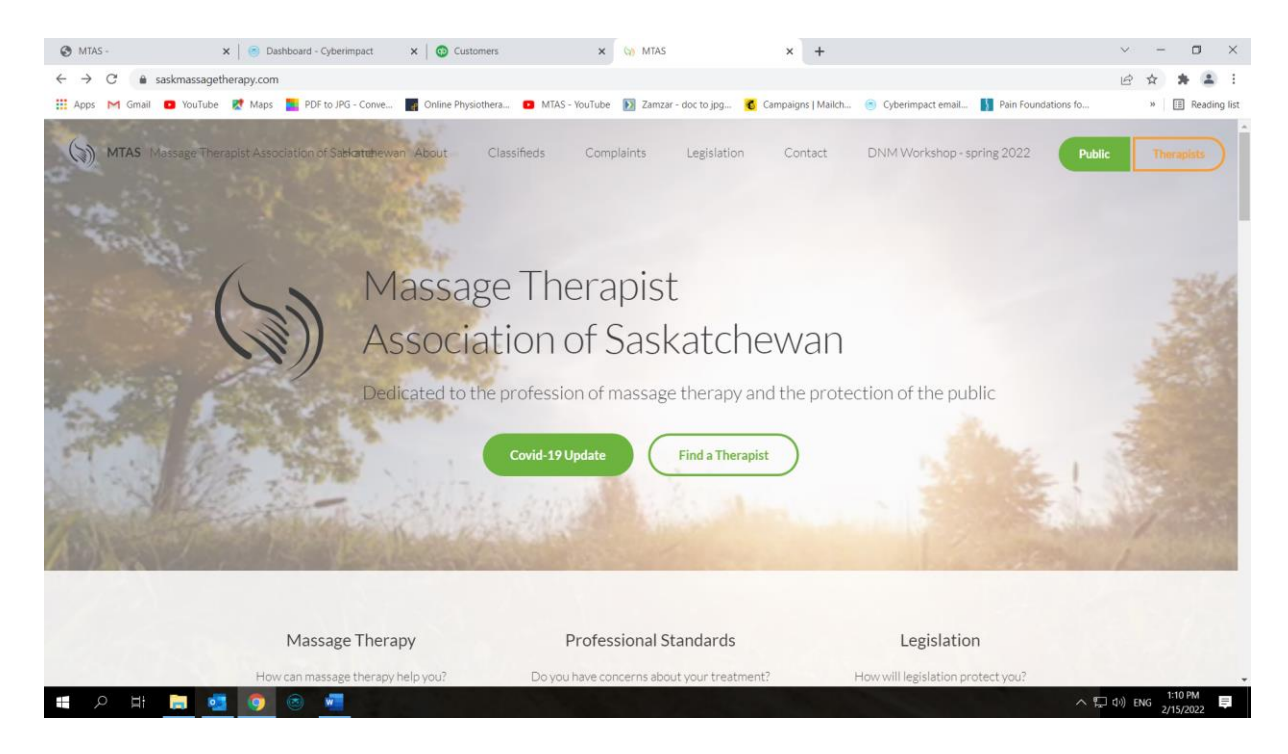

3. Click on Member Sign-in and enter your log in information. If you have forgotten this, e-mail me and I will reset your account.

| 🕲 MTAS -                                                       | x 8 Dashboard - Cyberimpact x                                         | 😳 Customers 🗙 🔄 MTAS                                                                            | × +                                                               | ~ - O ×                            |
|----------------------------------------------------------------|-----------------------------------------------------------------------|-------------------------------------------------------------------------------------------------|-------------------------------------------------------------------|------------------------------------|
| $\leftrightarrow$ $\rightarrow$ $C$ $\triangleq$ saskmassageth | herapy.com                                                            |                                                                                                 |                                                                   | 순 🛧 🚖 🗄 🗄                          |
| 👯 Apps M Gmail 💽 YouTube                                       | Ҟ Maps 📜 PDF to JPG - Conve 📊 On                                      | line Physiothera 🖸 MTAS - YouTube 🚺 Zamzar - doc to jpg                                         | 💰 Campaigns   Mailch 🛞 Cyberimpact email 🔰 Pain Foun              | dations fo » 🛛 🗄 Reading list      |
| MTAS Massage Therap                                            | ist Association of Sask <b>etchee</b> van Abo                         | ut Classifieds Complaints Legisla                                                               | tion Contact DNM Workshop - spring 2022                           | Public Therapists                  |
| ې<br>ر                                                         | #22 – 1738 Quebec Avenue<br>Saskatoon, SK S7K 1V9<br>. (306) 384-7077 | Main Office Email Jayne L. Little - Member Services Manag                                       | Office Hours<br>er Monday to Thursday<br>8am - 4am                |                                    |
| ıB                                                             | (306) 384-7175                                                        | ······                                                                                          |                                                                   |                                    |
| f                                                              | 0                                                                     | Executive Director Email<br>Lori Green - Executive Director<br>lorigreen@saskmassagetherapy.com | We are closed between<br>Noon - 1pm<br>and all statutory holidays |                                    |
|                                                                |                                                                       | © 2022 Massage Therapist Association of Si                                                      | askatchewan                                                       |                                    |
|                                                                |                                                                       | Member Sign In Admin Sign In                                                                    | $\supset$                                                         |                                    |
|                                                                |                                                                       | Powered By mindZplay                                                                            |                                                                   |                                    |
|                                                                |                                                                       |                                                                                                 |                                                                   |                                    |
| 🖷 A 🖽 📜 🧧                                                      | o 💿 🚾                                                                 |                                                                                                 |                                                                   | ヘ 転 Φ)) ENG 1:11 PM<br>2/15/2022 早 |

4. To access your personal profile, click on "Profile" in the top navigation bar. You will now see three headings: Profile, Documents and Credits, as shown in the screen shot below:

| S MTAS                                                     | 🗙 📔 🏽 Cyberimpact                 | × 🖙 MTAS                  | 🗙 🍝 Calend                 | ar                  | ×   +           |                     |                      | •         | - 0                  | ×          |
|------------------------------------------------------------|-----------------------------------|---------------------------|----------------------------|---------------------|-----------------|---------------------|----------------------|-----------|----------------------|------------|
| $\leftrightarrow$ $\rightarrow$ C $ m 	ilde{e}$ saskmassag | etherapy.com/index.php?page=23&ty | pe=docs&id=ljNoam-Yf2nZ56 | WAt-5Hi2PJlyGpAgL          |                     |                 |                     |                      | \$        | * (                  | <b>1</b> E |
| 👯 Apps M Gmail 💽 YouTub                                    | oe 🐹 Maps 📘 PDF to JPG - Conve    | Online Physiothera 💿 N    | /ITAS - YouTube 🕺 Public H | Health Order 🔶 Risk | mitigation tool | Zamzar - doc to jpg | Ownload file   iLov. |           | 🖽 Rea                | ading list |
| MTAS Massage Ther                                          | apist Association of Saskatchewan | Home Profile              | Dialogue                   | Continuing Educatio | n Info          | Legislation         | Contact              |           |                      | Â          |
|                                                            |                                   |                           |                            |                     |                 |                     |                      |           |                      |            |
|                                                            | Marala a Di                       |                           |                            |                     |                 | Covid-19 Undat      |                      |           |                      |            |
|                                                            | Member Pr                         | otlie                     |                            |                     |                 | Covid-17 Opdat      | -                    |           |                      |            |
|                                                            |                                   |                           |                            |                     |                 | Find a Therapis     |                      |           |                      |            |
|                                                            |                                   |                           |                            |                     |                 |                     |                      |           |                      |            |
|                                                            |                                   |                           |                            |                     |                 |                     |                      |           |                      |            |
|                                                            |                                   |                           |                            |                     |                 |                     |                      |           |                      |            |
|                                                            |                                   |                           | _                          |                     |                 |                     |                      |           |                      |            |
|                                                            | Pr                                | опіе                      | Document                   | ts                  | Cr              | redits              |                      |           |                      |            |
|                                                            | Add New Document                  |                           |                            |                     |                 |                     |                      |           |                      |            |
|                                                            |                                   |                           | Chaosa Fila                |                     |                 |                     |                      |           |                      |            |
|                                                            |                                   |                           | Choose File                |                     |                 |                     |                      |           |                      |            |
|                                                            |                                   |                           | Upload                     |                     |                 |                     |                      |           |                      |            |
| t ର म 📄                                                    | si 🧿 🍘 🐖                          |                           |                            |                     |                 |                     | ^                    | 토고 다) ENG | 2:59 PM<br>10/5/2021 | Ę          |

The Documents section is where you will upload your approved con-ed certificates or other proof of completion. Click on the "Choose File" button and select the document from wherever you have saved it on your computer. <u>Please ensure the file is named the same as the course, not a random string of digits.</u> Then click on "Upload". Below the Upload button you will see the file you have just added.

| Pro<br>Add New Document    | ofile           | Documents            | Credits     |  |  |
|----------------------------|-----------------|----------------------|-------------|--|--|
| Add New Document           | ofile           | Documents            | Credits     |  |  |
| Add New Document           |                 |                      |             |  |  |
|                            |                 |                      |             |  |  |
|                            |                 | Pam Fitch course.jpg |             |  |  |
|                            |                 | Upload               |             |  |  |
| Document                   |                 |                      | Upload Date |  |  |
| 7 Step Concussion Protocol | ol Workshop.jpg |                      | 5 Oct 2021  |  |  |
|                            |                 |                      |             |  |  |
|                            |                 |                      |             |  |  |

へ い ENG 1:13

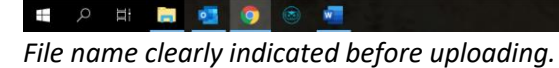

| MTAS - Documents   | 🗙 🛛 🙁 Dashboard - Cyberimpact 🛛 🗙 🗍 😳 Customers      | × 🔄 MTAS                      | × +                                    | ~ - <b>D</b> ×          |
|--------------------|------------------------------------------------------|-------------------------------|----------------------------------------|-------------------------|
| ← → C              | etherapy.com/index.php?page=23&type=docs&id=Gm_HIP2d | I2CChxrXj31Q-1Sq2Lu6ID75      | Compaigne I Mailch 🔹 Oubarimpact amail | 🖻 🚖 🛊 🚨 :               |
| MTAS Massage There | apiet Acceptation of Sackatabawan Homa P             | refie Dialegue Continuine Edu | campaigns   Malich                     | Contract                |
| MIAS Massage men   | apist Association of Saskatchewart Home P            | Tome Dialogue Continuing Eut  | acation mio Legislation                | Contact                 |
|                    |                                                      |                               |                                        |                         |
|                    |                                                      |                               |                                        |                         |
|                    | Profile                                              | Documents                     | Credits                                |                         |
|                    |                                                      |                               | _                                      |                         |
|                    | Add New Document                                     |                               |                                        |                         |
|                    |                                                      | Choose File                   |                                        |                         |
|                    |                                                      | Upload                        |                                        |                         |
|                    | Document                                             |                               | Upload Date                            |                         |
|                    | Pam Fitch course.jpg                                 |                               | 15 Feb 2022                            |                         |
|                    | 7 Stop Congussion Protocol Workshop ing              |                               | 5 Oct 2021                             |                         |
|                    | 7 Step Concession Protocol Workshop.jpg              |                               | 5 007 2021                             |                         |
|                    |                                                      |                               |                                        |                         |
|                    |                                                      |                               |                                        |                         |
|                    |                                                      |                               |                                        |                         |
| - P 日 📄 🛛          |                                                      |                               |                                        | へ 開 ロッ) ENG 2/15/2022 早 |

File has been uploaded and is displayed in the list of documents.

6. Now you will complete the process by clicking on the Credits section. This is where you will add the details of the course – title, date of completion and number of credits. Doing this sends a message to the MTAS administration desktop, so that I know to check your file for a certificate. NOTE: FAILURE TO COMPLETE THIS PART OF THE PROCESS MEANS THAT I WILL NEVER KNOW YOU HAVE ADDED SOMETHING, SO THE CREDITS WILL NOT BE RECORDED TO YOUR FILE.

Click on the orange "Add New Course" button and enter the details in the spaces provided.

| MTAS                  | x 🛛 😨 Cyberimpact x 🔄 MTAS                       | 🗙 📥 Calendar                    | ×   +                                        | • - • ×                                   |
|-----------------------|--------------------------------------------------|---------------------------------|----------------------------------------------|-------------------------------------------|
| ← → C 🔒 saskmassage   | herapy.com/index.php?page=23&type=credit&id=ljNo | am-Yf2nZ56WAt-5Hi2PJIyGpAgL     | t tide tile ted . 🖸 Terrer de teles          | ★ ± :                                     |
| Apps M Gmail Voulube  | Maps PDF to JPG - Conve                          | Public Health Order             | Risk mitigation tool 🚺 Zamzar - doc to jpg 😴 | Download file   iLov » E Reading list     |
| MIAS Massage Thera    | Dist Association of Saskatchewan Home            | Profile Dialogue Continuing     | g Education Info Legislation C               |                                           |
|                       |                                                  |                                 |                                              |                                           |
|                       |                                                  |                                 |                                              |                                           |
|                       |                                                  |                                 |                                              |                                           |
|                       |                                                  |                                 |                                              |                                           |
|                       | Profile                                          | Documents                       | Credits                                      |                                           |
|                       |                                                  |                                 |                                              |                                           |
|                       |                                                  | Add N                           | lew Course                                   |                                           |
|                       | <ul> <li>Salast Naw Caursa</li> </ul>            |                                 |                                              |                                           |
|                       | - Select New Course                              |                                 |                                              |                                           |
|                       | Credit History                                   |                                 |                                              |                                           |
|                       | Course                                           | Date                            | Type Credits Status                          |                                           |
|                       | SFA/CPR                                          | 5 October 2020                  | Primary 5 Approved                           |                                           |
|                       | test class                                       | 13 August 2020                  | Primary 3 Waiting Approval                   |                                           |
| E 2 H 📄 🗖             | L 🔿 🍙 🛲                                          |                                 |                                              | へ 口 (1 <sup>-)</sup> ENG 3:05 PM 目        |
|                       |                                                  |                                 |                                              | 10/5/2021                                 |
| 🚱 MTAS -              | 🗙 🛛 💿 Dashboard - Cyberimpact 🛛 🗙 🗌 💿 Custom     | ers 🗙 🙀 MTAS                    | × +                                          | ~ - ¤ ×                                   |
| ← → C                 | therapy.com/index.php?page=23&type=addcredit&id= | Gm_HIP2d2CChxrXj31Q-1Sq2Lu6lD75 | - Compainer Maileb 🔿 Oubarimpart amail 📕     | Daia Councilations fo                     |
| MTAS Massage Thera    | nist Association of Saskatchewan Home            | Profile Dialogue Continuir      | e Education                                  |                                           |
| (a) Mino Massage mera | Dist Association of Saskatchewant Chome          | Tronic Diblogae Continuit       |                                              |                                           |
|                       |                                                  |                                 |                                              |                                           |
|                       |                                                  |                                 |                                              |                                           |
|                       |                                                  |                                 |                                              |                                           |
|                       |                                                  |                                 |                                              |                                           |
|                       | K Back                                           |                                 |                                              |                                           |
|                       |                                                  |                                 |                                              |                                           |
|                       |                                                  |                                 | Save                                         |                                           |
|                       | Course Type                                      | Date                            | Credits                                      |                                           |
|                       | Pam Fitch Course Prin                            | nary 🗸 9 February               | / 2022 🛍 8                                   |                                           |
|                       |                                                  |                                 |                                              |                                           |
|                       |                                                  |                                 |                                              |                                           |
|                       |                                                  |                                 |                                              |                                           |
|                       |                                                  |                                 |                                              |                                           |
| 6                     | #22 - 1738 Quebec Avenue                         | Main Office Email               | Office Hours                                 | د التي التي التي التي التي التي التي التي |

Course name, type, date and # of credits added.

Click on the orange **"Save"** button. This completes the process and sends a message to the MTAS administration desktop to check your file to match up the request for credits and the certificate uploaded. It will remain as waiting for approval until I check your file and approve or deny the request.

| ← → C ⓐ saskmassage | therapy.com/index.php?page=23&type=cm | edit&id=Gm_HIP2d2CChxrXj31Q- | 1Sq2Lu6lD75           | C Campaigns   Maile | ch               | Pain Foundations fo | 🖻 🖈 🗯 🚨               | ist |
|---------------------|---------------------------------------|------------------------------|-----------------------|---------------------|------------------|---------------------|-----------------------|-----|
| MTAS Massage Therap | pist Association of Saskatchewan      | Home Profile D               | Dialogue Continuing E | ducation In         | nfo Legislation  | Contact             |                       | -   |
|                     | Profile                               | 2                            | Documents             |                     | Credits          |                     |                       |     |
|                     |                                       |                              |                       |                     |                  | -                   |                       |     |
|                     |                                       |                              | Add Net               | w Course            |                  |                     |                       | l   |
|                     | ✓ Select New Course                   |                              |                       |                     |                  |                     |                       | I   |
|                     | Conditiuisterre                       |                              |                       |                     |                  |                     |                       |     |
|                     | Credit History                        |                              | -                     | <b>6</b>            |                  |                     |                       |     |
|                     | Course                                | Date                         | Туре                  | Credits             | Status           |                     |                       |     |
|                     | Project Echo - Feb 9                  | 9 February 2022              | Primary               | 2                   | Approved         |                     |                       | l   |
|                     | Pam Fitch Course                      | 9 February 2022              | Primary               | 8                   | Waiting Approval |                     |                       |     |
|                     | Carryover                             | 1 November 2021              | Primary               | 10                  | Approved         |                     |                       |     |
|                     | Carryover                             |                              |                       | 0                   |                  |                     |                       |     |
|                     |                                       |                              |                       |                     |                  |                     |                       |     |
|                     |                                       |                              |                       |                     |                  |                     |                       |     |
| 🚛 🔎 🖽 📄 🔹           | s 💿 💿 🚾                               |                              |                       |                     |                  | ^ []                | ] 다)) ENG 2/15/2022 📮 | Ť   |

Newly added course showing as awaiting approval.

| MTAS -              | X Oashboard - Cyberimpact X 6                                                   | Customers X 🚷 MTAS                                                                | s ×                       | +                               |                           | ~ - • ×                       |
|---------------------|---------------------------------------------------------------------------------|-----------------------------------------------------------------------------------|---------------------------|---------------------------------|---------------------------|-------------------------------|
| ← → C a saskmassage | etherapy.com/index.php?page=23&type=cred<br>be 🐹 Maps 📴 PDF to JPG - Conve 📑 On | it&id=Gm_HIP2d2CChxrXj31Q-1Sq2Lu6ID75<br>line Physiothera 🖸 MTAS - YouTube 🚺 Zamz | tar - doc to jpg 🦧 Campai | gns   Mailch 🛞 Cyberimpact ema  | ail 🛐 Pain Foundations fo | 🖉 🖈 🗯 👗 :<br>» 🖪 Reading list |
| MTAS Massage Thera  | apist Association of Saskatchewan                                               | Home Profile Dialogue                                                             | Continuing Education      | Info Legislation                | Contact                   |                               |
|                     | Credit History<br><sub>Course</sub>                                             | Date                                                                              | Туре                      | Credits Status                  |                           |                               |
|                     | Project Echo - Feb 9                                                            | 9 February 2022                                                                   | Primary                   | 2 Approve                       | d                         |                               |
|                     | Pam Fitch Course                                                                | 9 February 2022                                                                   | Primary                   | 8 Approve                       | d                         |                               |
|                     | Carryover                                                                       | 1 November 2021                                                                   | Primary                   | 10 Approve                      | d                         |                               |
|                     | Carryover                                                                       |                                                                                   |                           | 0                               |                           |                               |
|                     |                                                                                 |                                                                                   |                           |                                 |                           |                               |
|                     |                                                                                 |                                                                                   |                           |                                 |                           |                               |
|                     |                                                                                 |                                                                                   |                           |                                 |                           |                               |
|                     | <ul> <li>#22 - 1738 Quebec Avenue<br/>Saskatoon, SK S7K 1V9</li> </ul>          | Main Office Email                                                                 |                           | Office Hours                    |                           |                               |
|                     | <b>(</b> 306) 384-7077                                                          | Jayne L. Little - Member Serv<br>mtas@saskmassagetherapy.co                       | ices Manager<br>om        | Monday to Thursday<br>8am - 4pm |                           |                               |
| ਜ ਨ ਸ 📄 🖪           | (306) 384-7175 384-7175 384-7175                                                |                                                                                   |                           |                                 | ^ t                       | 그 다)) ENG 1/31 PM 루           |

Newly added course shown as approved in your credit history.

An alternative way to add credits to your file is to search the approved database for the course you have completed. As in step 6 above, you will first navigate to the Credits tab, then click on the drop-down arrow beside the Select New Course button. This opens up the approved database which is presented in alphabetical order.

| 🐼 MTAS - 🗙 🗙                                        | MTAS x Previous mailings - Cyberim                          | pact 🗙   🚳 QuickBooks 🗙                                                                                                    | +                 |                     | ~ - <b>0</b> ×                      |
|-----------------------------------------------------|-------------------------------------------------------------|----------------------------------------------------------------------------------------------------|-------------------|---------------------|-------------------------------------|
| $\leftrightarrow$ $\rightarrow$ C $$ saskmassagethe | rapy.com/index.php?page=23&type=credit&id=DrPFTuSQqAzTorKYd | j5k6ToClWL3ZrL                                                                                                    |                   |                     | 🖻 🖈 🖬 😩 :                           |
| M Gmail 🖸 YouTube Ҟ Maps                            | PDF to JPG - Conve 🙀 Online Physiothera 💿 MTAS - YouTube    | Zamzar - doc to jpg Campaigns   Mailch                                                                                                    | Syberimpact email | Pain Foundations fo | https://digitex.ca/a »              |
| MTAS Massage Therapis                               | t Association of Saskatchewan Home Profile                  | Dialogue Continuing Education                                                                                                    | Info Legisla      | ation Contact       |                                     |
|                                                     |                                                             |                                                                                                    |                   |                     |                                     |
|                                                     |                                                             |                                                                                                    |                   |                     |                                     |
|                                                     |                                                             |                                                                                                    |                   |                     |                                     |
|                                                     | Profile                                                     | Documents                                                                                                    | Credits           |                     |                                     |
|                                                     |                                                             |                                                                                                    |                   |                     |                                     |
|                                                     |                                                             | Add New Course                                                                                                    |                   |                     |                                     |
|                                                     |                                                             |                                                                                                    |                   |                     |                                     |
|                                                     | Select New Course                                           |                                                                                                    |                   |                     |                                     |
|                                                     | Caurae Name                                                 | Facilitation                                                                                                    | Dete              | Time                |                                     |
|                                                     | Course Name                                                 | Facilitator                                                                                                    | Date              | Type                |                                     |
|                                                     | + 10-day Holistic Maternity Massage                         | Christine Sutherland                                                                                                    | ТВА               | Primary             |                                     |
|                                                     | 10. day Palliative Massage Training                         | Christina Sutherland                                                                                                    | TRA               | Primany             |                                     |
|                                                     | 10-bay Famative Massage Haming                              | Chinistine Sutherland                                                                                                    | TDA               | Frinday             |                                     |
|                                                     | + 2019 TurboTax for Canadian RMTs                           |                                                                                                    | TBA               | Business            |                                     |
|                                                     |                                                             | 1000                                                                                                    |                   |                     |                                     |
|                                                     | 2022 ABMP Fascia Summit.                                    | ABMP                                                                                                    | 21 March<br>2022  | Primary             |                                     |
| 🔹 A 田 🗎 🧧                                           | 🧿 🐵 🚾                                                       | and the second second se |                   |                     | へ 覧 (小)) ENG 9:04 AM<br>3/30/2022 単 |

Scroll through to find the course you are looking for, then click on the + button beside the name. This adds the course to your profile and sends a message to the MTAS administration desktop, so I know to check your file for the certificate.

| S MTAS - Credits                                 | 🐼 MTAS 🗙                              | Previous mailings - Cyberi             | mpact 🗙   🕕 QuickBe  | ooks X                | +                   |                     | ~     –               |               |
|--------------------------------------------------|---------------------------------------|----------------------------------------|----------------------|-----------------------|---------------------|---------------------|-----------------------|---------------|
| $\leftarrow$ $\rightarrow$ $C$ $$ saskmassagethe | erapy.com/index.php?page=23&type=cr   | edit&id=DrPFTuSQqAzTorK\               | /dj5k6ToClWL3ZrL     |                       |                     |                     | 🖻 🕁 🌲                 | : 😩 E         |
| 🎽 Gmail 🔹 YouTube Ҟ Maps                         | PDF to JPG - Conve 🧧 Online Physic    | othera 🕑 MTAS - YouTube                | Zamzar - doc to jpg. | 💰 Campaigns   Mailch. | 💿 Cyberimpact email | Pain Foundations fo | https://digitex.ca/a  | 33            |
| () MTAS Massage Therapi                          | st Association of Saskatchewan        | Home Profile                           | Dialogue             | Continuing Education  | Info Legisl         | ation Contact       |                       | *             |
|                                                  | Profile                               | e                                      | Document             | ts                    | Credits             |                     |                       |               |
|                                                  |                                       |                                        |                      |                       |                     |                     |                       | - 1           |
|                                                  |                                       |                                        |                      | Add New Course        |                     |                     |                       | _             |
|                                                  |                                       |                                        |                      |                       |                     |                     |                       | - 1           |
|                                                  | <ul> <li>Select New Course</li> </ul> |                                        |                      |                       |                     |                     |                       | _             |
|                                                  |                                       |                                        |                      |                       |                     |                     |                       | _             |
|                                                  | Business Seminar 1                    | or Entrepreneurs                       | A                    | ngelina Kunze, RMT    | ТВА                 | Business            |                       |               |
|                                                  | + Cadaver Lab - Pelv                  | is                                     | D                    | r. Adel Mohamed       | 20 March<br>2022    | Primary             |                       |               |
|                                                  | <ul> <li>Cancer and Massa</li> </ul>  | ge                                     | 0                    | nlinewellness.ca      | ТВА                 | Primary             |                       |               |
|                                                  | CanFit Pro Person                     | al Training Certification              | C                    | anFit Pro             | ТВА                 | Business            |                       |               |
|                                                  | CanFit Pro Person                     | al Training Certification              | C                    | anFit Pro             | ТВА                 | Primary             |                       |               |
| https://www.saskmassagetherapy.com/index         |                                       | Eitoece<br>PFTuSQqAzTorKYdj5k6ToCIWL3Z | гL                   | uman Kinetics Canada  | ТВА                 | Primary             |                       | Ŧ             |
| = P # 🥫 🧧                                        | <u> </u>                              |                                        |                      |                       |                     |                     | へ 口 い)ENG 9:1<br>3/30 | 8 AM<br>⊮2022 |

Selected new course with highlighted + icon.

| S MTAS - Credits ×                                      | MTAS                                  | × Previous mailings - Cyb   | perimpact 🗙   💿 QuickB   | ooks X                | +             |            |                     | ~ -                  | ٥                | ×  |
|---------------------------------------------------------|---------------------------------------|-----------------------------|--------------------------|-----------------------|---------------|------------|---------------------|----------------------|------------------|----|
| $\leftrightarrow$ $\rightarrow$ C $($ saskmassagetherap | oy.com/index.php?page=23&ttype        | =credit&id=DrPFTuSQqAzTo    | rKYdj5k6ToClWL3ZrL       |                       |               |            |                     | ピ☆ 🗍                 |                  | :  |
| M Gmail 🗈 YouTube Ҟ Maps 📘                              | PDF to JPG - Conve 🔐 Online P         | hysiothera 🗈 MTAS - YouTul  | oe 🚺 Zamzar - doc to jpg | 😮 Campaigns   Mailch. | . 💿 Cyberimpa | ct email 🚺 | Pain Foundations fo | https://digitex.ca/a |                  | >> |
| MTAS Massage Therapist A                                | ssociation of Saskatchewan            | Home Profile                | Dialogue                 | Continuing Education  | Info          | Legislatio | on Contact          |                      |                  | ^  |
|                                                         |                                       |                             |                          | Add New Course        |               |            |                     |                      |                  |    |
|                                                         | <ul> <li>Select New Course</li> </ul> |                             |                          |                       |               |            |                     |                      |                  |    |
|                                                         | Credit History                        |                             |                          |                       |               |            |                     |                      |                  |    |
|                                                         | Course                                |                             |                          | Date                  | Туре          | Credits    | Status              |                      |                  |    |
|                                                         | Cadaver Lab - Pelvis                  |                             |                          | 20 March 2022         | Primary       | 6          | Pending             |                      |                  | 1  |
|                                                         | Project Echo - Feb 9                  |                             |                          | 9 February 2022       | Primary       | 2          | Approved            |                      |                  |    |
|                                                         | Pam Fitch Course                      |                             |                          | 9 February 2022       | Primary       | 8          | Approved            |                      |                  | ł  |
|                                                         | Barefoot training                     |                             |                          | 2 February 2022       | Primary       | 13         | Approved            |                      |                  |    |
|                                                         | Carryover                             |                             |                          | 1 November 2021       | Primary       | 10         | Approved            |                      |                  |    |
|                                                         | What is insolvency and how            | it can affect your business | - webinar                | 19 June 2019          | Business      | 1          | Approved            |                      |                  |    |
|                                                         | Carryover                             |                             |                          |                       |               | 0          |                     |                      |                  |    |
|                                                         |                                       |                             |                          |                       |               |            |                     |                      |                  | ÷  |
| = P H 📄 💁                                               | o 💌                                   |                             |                          |                       |               |            |                     | へ 口 (小)) ENG 3/-     | 14 AM<br>30/2022 | Į. |

Member profile showing newly added course as pending approval by the MTAS office.

Once I review your file for the uploaded certificate, I approve the entry and the item changes to Approved status in your profile.